# The Generate Near Table Tool

Welcome to the Essential ArcGIS Task Sheet Series. This series supplements the Iowa State University GIS Geospatial Technology Training Program short course series, "Essential ArcGIS Tutorial Series." The task sheets are designed to provide quick, easy instructions for performing specific tasks in GIS.

The Generate Near Table tool generates a table of nearest features, based on input features and near features, and provides a distance and rank for each near feature. The input features can be points, multi-points, lines, or polygons. This task sheet will demonstrate how to use this tool by creating a table of the cities in Iowa and their 5 nearest neighbors. In order to do this, a point shapefile of Iowa cities will be used as both the input features and the near features. The following methods can be used to find near features for any point, line, or polygon shapefile.

OWA STATE UNIVERSITY

### 1. Download the Data

 To download the data used in this task sheet, navigate to <u>www.extension.iastate.edu/communities/gis/</u> <u>quicktasksheets/data</u> in a web browser. Click on the publication number **PM2082-15t**.

#### 

# 2. Generate Near Table Tool

- a. Add the **iowa\_cities** shapefile, downloaded in **step1a**, to ArcMap or use a different point shapefile.
- b. Open the **Generate Near Table** tool, located in the **ArcToolbox** under **Analysis Tools** > **Proximity**.
- c. In the **Generate Near Table** tool dialog box choose **iowa\_cities** for both the **Input Features** and the **Near Features**.
- d. In the Output Table field, select an appropriate location for the resulting table and name it
   IAcities\_nearTable. Then uncheck the Find only closest feature option. *Hint: you could choose this option if you want to find only the nearest feature.*
- e. Under **Maximum number of closest matches** enter **5**. This will result in a table showing the 5 closest cities to each city in Iowa.
- f. Click **OK** to run the tool and generate the near table.

#### 3. Near Table

a. In ArcMap, open the table generated by the Generate Near Table tool. Notice that each feature is identified by

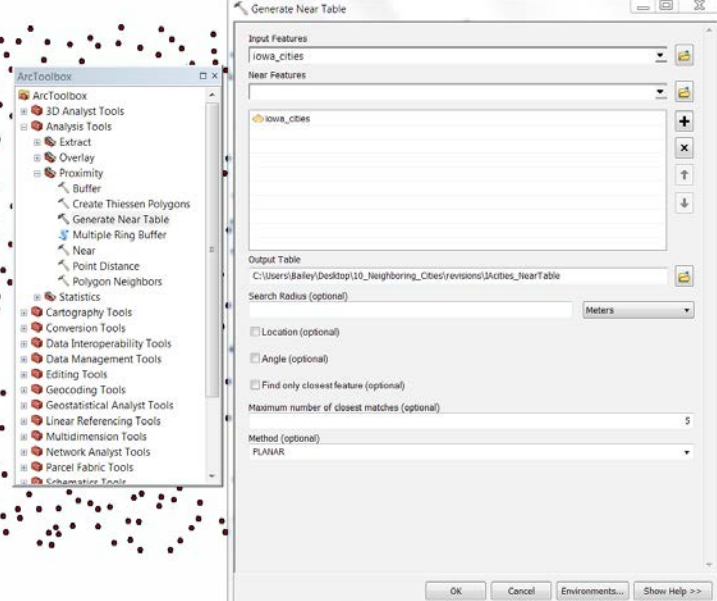

| -  |     |            |          |        |          |                                       |           |     |
|----|-----|------------|----------|--------|----------|---------------------------------------|-----------|-----|
| •  | Tal | ble        |          |        |          |                                       |           | □ × |
|    | ::  | •   🔁 •    | 🖣 🔂 🛛 🖉  | ×      |          |                                       |           |     |
| 1  | A   | Cities_Nea | irtable  |        |          |                                       |           | ×   |
| ľ  |     | Rowid      | OBJECTID | IN_FID | NEAR_FID | NEAR_DIST                             | NEAR_RANK | *   |
| 1  | ۲   | 1          | 0        | 0      | 516      | 9269.670468                           | 1         | E   |
| I  |     | 2          | 0        | 0      | 520      | 10687.860128                          | 2         |     |
| I  |     | 3          | 0        | 0      | 1        | 11612.216484                          | 3         |     |
| I  |     | 4          | 0        | 0      | 12       | 15919.595675                          | 4         |     |
| I  |     | 5          | 0        | 0      | 9        | 17191.404457                          | 5         |     |
| 1  |     | 6          | 0        | 0      | 195      | 18798.081655                          | 6         |     |
| L  |     | 7          | 0        | 0      | 6        | 19267.797668                          | 7         |     |
| L  |     | 8          | 0        | 0      | 519      | 21516.473558                          | 8         |     |
| L  |     | 9          | 0        | 0      | 10       | 22403.841975                          | 9         |     |
| L  |     | 10         | 0        | 0      | 201      | 24474.413871                          | 10        |     |
| L  |     | 11         | 0        | 1      | 195      | 8941.547165                           | 1         |     |
| L  |     | 12         | 0        | 1      | 516      | 9947.926821                           | 2         |     |
| L  |     | 13         | 0        | 1      | 0        | 11612.216484                          | 3         |     |
| L  |     | 14         | 0        | 1      | 201      | 16541.061822                          | 4         |     |
| J. |     | 15         | 0        | 1      | 520      | 16778.519681                          | 5         |     |
| J. |     | 16         | 0        | 1      | 710      | 17122.048662                          | 6         |     |
| 1  |     | 17         | 0        | 1      | 200      | 17573.49212                           | 7         |     |
|    |     |            | -        |        |          | I I I I I I I I I I I I I I I I I I I |           |     |

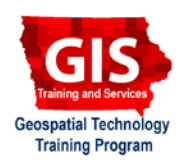

Search

the **IN\_FID** (input) field, and the 5 nearest neighbors are identified by the **NEAR\_FID** (near) field. Note: this table may not be very useful until the name of the features are included in the table.

b. In order to add the city names to the table generated in **step2**, you must complete two table joins to the **IAcities nearTable**. The first join will be based on the input features, and the second join will be based on the near features. To do this in ArcMap, you must create a copy the iowa\_cities table for each join. Directions for this are below

# 4. Table Joins

- a. Open the attribute table for the **iowa\_cities** layer. Under **Table Options**, choose **Export** to export the data from this table to a new table named **iowa\_cities1.dbf** and add it to the map.
- b. Repeat step 4a again so that there are two copies of the **iowa cities** table, this time name the second table iowa cities2.dbf.
- c. Right-click on **IAcities\_nearTable** in the table of contents, and select Join. Select the IN FID field to be joined with the ORIG FID field from the lowa cities1 table.
- d. Click **OK**. Now **IAcities nearTable** has the names of the input cities. Next, you will do another table join so that the near cities have names.
- e. Right-click on **IAcities nearTable**, in the table of contents, and select **Join**. In **Join Data** dialog box, select the **NEAR FID** field to be the join with the **ORIG FID** from the **iowa cities2** table.
- f. Open **IAcities nearTable**. Now there should be five entries for each city, each with a field that identifies the city and it's neighboring cities. *Hint: make sure to export* the table so the join becomes permanent. You can also export the table to be used in other programs, such as Excel.

|                                                                                                    | cuments(NRGIS Dat.<br>ktop)10_neighboring<br>ble<br>pictop<br>is layer's attribute table so you can,<br>is varing this data.                                                                                                    |
|----------------------------------------------------------------------------------------------------|----------------------------------------------------------------------------------------------------|
| <ul> <li>■ Layers</li> <li>■ Clusers/Bailey/Doi</li> <li>■ Clusers/bailey/Doi</li> <li>■ Clusers/bailey/Doi</li> <li>■ Clusers/bailey/Doi</li> <li>■ Clusers/bailey/Doi</li> <li>■ Clusers/bailey/Dei</li> <li>■ iowa_cities1</li> <li>■ iowa_cities1</li> <li>■ iowa_cities2</li> </ul>                                                                                                    | cuments\NRGIS Dat.<br>ctop\10_neighboring<br>le<br>sktop<br>s leyer's attribute table so you can,<br>es using this data.                                                                                                    |
| Clusters/Bailey/Dor Clusters/Bailey/Dor Clusters/Bailey/Der Clusters/Bailey/Der Clust  | cuments/NRGIS Dat.<br>dop\10_neighboring<br>ble<br>sktop<br>is layer's attribute table so you can,<br>es using this data.                                                                                                    |
| Cuusers/balley/desi<br>Lacities_NearTat     Cuusers/balley/desi<br>Lacities_NearTat     Cuusers/Balley/Der     in owa_cities1     in owa_cities1     in owa_cities2                                                                                                    | top\10_neighborin;<br>ble<br>sktop<br>sktop<br>s |
| IAcities, NearTab     Iacities, NearTab     Iacities, Neartab     Iacities, Neartab     Iacities, Neartab      | Is layer's attribute table so you can, es using this data.                                                                                                    |
| Close the table to join to this layer Close the table to join to this layer Close the table to join to this  | is layer's attribute table so you can,<br>es using this data.                                                                                                    |
| i iowa_cities1 iii iowa_cities2 iii iowa_cities2 iiii iowa_cities2 iiii iowa_cities2 iiiiiiiiiiiiiiiiiiiiiiiiiiiiiiiiiii                                                                                                    | is layer's attribute table so you can,<br>as using this data.                                                                                                    |
| Din Data<br>Join Data<br>Join Data<br>Join lets you append additional data to the<br>for example, symbolize the layer's feature<br>What do you want to join to this layer?<br>Join attributes from a table<br>1. Choose the field in this layer that the<br>RU_FID<br>2. Choose the table to join to this layer                                                                                                    | is layer's attribute table so you can,<br>as using this data.                                                                                                    |
| oin Data<br>Jain lets you append additional data to th<br>for example, symbolize the layer's feature<br>What do you want to join to this layer?<br>Jain attributes from a table<br>1. Choose the field in this layer that th<br>RU_FID<br>2. Choose the table to join to this layer                                                                                                    | is layer's attribute table so you can,<br>es using this data.                                                                                                    |
| oin Data<br>Join lets you append additional data to th<br>for example, symbolize the layer's feature<br>What do you want to join to this layer?<br>Join attributes from a table<br>1. Choose the field in this layer that th<br>RU_FID<br>2. Choose the table to join to this layer                                                                                                    | is layer's attribute table so you can,<br>as using this data.                                                                                                    |
| oin Data<br>Join lets you append additional data to th<br>for example, symbolize the layer's feature<br>What do you want to join to this layer?<br>Join attributes from a table<br>1. Choose the field in this layer that th<br>R_FID<br>2. Choose the table to join to this layer<br>too                                                                                                    | is layer's attribute table so you can,<br>es using this data.                                                                                                    |
| Jain lets you append additional data to th<br>for example, symbolize the layer's feature<br>What do you want to join to this layer?<br>Jain attributes from a table<br>1. Choose the field in this layer that th<br>JR_FID<br>2. Choose the table to join to this layer<br>time.                                                                                                    | is layer's attribute table so you can,<br>es using this data.<br>•<br>he join will be based on:                                                                                                    |
| What do you want to join to this layer?<br>Jain attributes from a table<br>1. Choose the field in this layer that th<br>PL_FD<br>2. Choose the table to join to this layer<br>time                                                                                                    | •                                                                                                    |
| Join attributes from a table 1. Choose the field in this layer that th IN_FID 2. Choose the table to join to this layer too.                                                                                                    | •                                                                                                    |
| Choose the field in this layer that the RL_FID     Choose the table to join to this layer     mm                                                                                                    | he join will be based on:                                                                                                    |
| Choose the field in this layer that the IN_FID     Choose the table to join to this layer     Im -                                                                                                    | he join will be based on:                                                                                                    |
| IN_FID 2. Choose the table to join to this lays                                                                                                    |                                                                                                    |
| <ol> <li>Choose the table to join to this layer</li> </ol>                                                                                                    | -                                                                                                    |
| <ol> <li>Choose the table to join to this lays</li> </ol>                                                                                                    |                                                                                                    |
| lan .                                                                                                    | er, or load the table from disk:                                                                                                    |
| Will Contractive and the last                                                                                                    |                                                                                                    |
| - iowacitytable                                                                                                    | <u> </u>                                                                                                    |
| Show the attribute tables of lay                                                                                                    | ers in this list                                                                                                    |
| 3. Choose the field in the table to have                                                                                                    | e the join on:                                                                                                    |
|                                                                                                    |                                                                                                    |
| ORIG_FID                                                                                                    |                                                                                                    |
| Join Options                                                                                                    |                                                                                                    |
| Keep all records                                                                                                    |                                                                                                    |
| All records in the target table a                                                                                                    | re shown in the resulting table.                                                                                                    |
| appended into the target table                                                                                                    | from the join table.                                                                                                    |
|                                                                                                    |                                                                                                    |
| C Keep only matching records                                                                                                    |                                                                                                    |
| If a record in the target table d                                                                                                    | cesn't have a match in the join                                                                                                    |
| table, that record is removed fr                                                                                                    | om the resulting target table.                                                                                                    |
|                                                                                                    |                                                                                                    |
|                                                                                                    | Validate Join                                                                                                    |
|                                                                                                    |                                                                                                    |
|                                                                                                    |                                                                                                    |
| About joining data                                                                                                    | OK Cancel                                                                                                    |
|                                                                                                    |                                                                                                    |
|                                                                                                    |                                                                                                    |
| sin Data                                                                                                    |                                                                                                    |
|                                                                                                    | AS A STATE OF A STATE OF A STATE                                                                                                    |
| Join lets you append additional data to the<br>for example, symbolize the lower's feature                                                                                                    | is layer's attribute table so you can,<br>es using this data.                                                                                                    |
| the standard shineses are obtained                                                                                                    |                                                                                                    |
| What do you want to join to this layer?                                                                                                    |                                                                                                    |
| Join attributes from a table                                                                                                    | •                                                                                                    |
|                                                                                                    |                                                                                                    |
| 1. Choose the field in this layer that t                                                                                                    | he join will be based on:                                                                                                    |
| NEAR FID                                                                                                    |                                                                                                    |
|                                                                                                    |                                                                                                    |
| 2. Choose the table to join to this lay                                                                                                    | er, or load the table from disk:                                                                                                    |
| and the second second se                                                                                                    |                                                                                                    |
| and the second second s | - 1 <b>2</b> 1                                                                                                    |
| iowacitytable2                                                                                                    | ers in this list                                                                                                    |
| iowacitytable2                                                                                                    |                                                                                                    |
| iowacitytable2 Show the attribute tables of lay                                                                                                    |                                                                                                    |
| <ul> <li>Invacitytable2</li> <li>Show the attribute tables of lay</li> <li>Choose the field in the table to base</li> </ul>                                                                                                    | se the join on:                                                                                                    |
| <ul> <li>iowacitytable2</li> <li>Shew the attribute tables of lay</li> <li>Choose the field in the table to bas<br/>ORUG_FID</li> </ul>                                                                                                    | se the join on:<br>•                                                                                                    |
| <ul> <li>iowacitytable2</li> <li>Show the attribute tables of lay</li> <li>Choose the field in the table to bas<br/>Offic, Pito</li> <li>Jam Catterns</li> </ul>                                                                                                    | se the join on:<br>•                                                                                                    |
| lowacitytable2     lowacitytable2     let fold in the table of lay     choose the field in the table to bas     onus_rep     onus_rep     lowacitytable     kee all records                                                                                                    | se the join on:<br>•                                                                                                    |
| lowacitytable2     live attribute tables of lay     live attribute tables of lay     choose the field in the table to bas     DRIG_FED     Join Options                                                                                                    | e the join on:<br>•                                                                                                    |
| lowacitytable2     lowacitytable2     lowacitytable3     lowacitytable3     lowacity      | e the join on:<br>• • • • • • • • • • • • • • • • • • •                                                                                                     |
| iowacitytable2     iowacitytable2     Show the attribute tables of lay     choose the field in the table to bas     oftit2_FID     Join Options     # Keep all records     Al records in the target table a     urmatithed records will contan     appended into the target table                                                                                                    | e the join on:<br>• • • • • • • • • • • • • • • • • • •                                                                                                     |
| lowacitytable2     lowacitytable2     less of lay     choose the field in the table to bas     ORIG_ND     Join Options     % Keep all records     All records in the target table     unmathed records valid contain     appended with the target table                                                                                                    | e the join on:<br>•<br>•<br>re shown in the resulting table.<br>•<br>rull values for all fields being<br>from the join table.                                                                                                    |
| iowacitytable2     isowacitytable2     isowacitytable3     isowacitytable3     isowacitytable3     ono Options     w Keep all records     All records will contain appended into the target table     isowacitytable3     isowacitytable3     isowacitytable3     isowacitytable3     isowacitytable3     isowacitytable3     isowacitytable3     isowacitytable3     isowacitytable3     isowacitytable3                                                                                                    | e the join on:<br>•<br>•<br>• shown in the resulting table,<br>• mill values for all fields being<br>from the join table.                                                                                                    |
| lowacitytable2     lowacitytable2     lowacitytable3     lowacitytable3     lowacity      | e the join on:<br>re shown in the resulting table,<br>null values for all fields being<br>from the join table.<br>been't have a match in the join<br>run the resulting tarset table.                                                                                                    |
| iowacitytable2     iowacitytable2     Show the attribute tables of lay     choose the field in the table to bas     oftic_#ib      Join Options     # Keep all records     Al records in the target table a     urmatished records     appended into the target table     % Keep only metiching records     if a record in the target table a     table, that record is removed fi                                                                                                    | e the join on:<br>re shown in the resulting table,<br>null values for all fields being<br>from the join table.<br>leasn't have a match in the join<br>rom the resulting target table.                                                                                                    |
| <ul> <li>iowacitytable2</li> <li>Show the attribute tables of lay</li> <li>Choose the field in the table to bas<br/>ORG_FID</li> <li>Join Options</li> <li>Knop all records</li> <li>All records in the target table a<br/>Unmatched records well contain<br/>appended into the target table</li> <li>Keep only matching records</li> <li>if a record in the target table<br/>table, that record is removed fit</li> </ul>                                                                                                    | e the join on:<br>• • • • • • • • • • • • • • • • • • •                                                                                                     |
| <ul> <li>iowacitytable?</li> <li>Show the attribute tables of lay</li> <li>Cheese the field in the table to best<br/>ORUS_FID</li> <li>Join Options</li> <li>Keep all records</li> <li>All records in the target table a<br/>Unmatched records will contain<br/>appended into the target table</li> <li>Reep only matching records<br/>if a record in the target table of<br/>table, that record is removed for</li> </ul>                                                                                                    | e the join on:<br>                                                                                                    |
| Iowacitytable2 Islow the attribute tables of lay Show the attribute tables of lay Choose the field in the table to best<br>CHUS_FED Join Options In Rep all records All records in the target table a<br>Umstabled records will contain<br>appended risks the target table a<br>table, that record is removed for<br>table, that record is removed for                                                                                                    | e the join on:<br>re shown in the resulting table,<br>null values for all fields being<br>from the join table.<br>Desn't have a match in the join<br>rom the resulting target table.<br>Yalidate Join                                                                                                    |

#### **Contact:**

Austin Dunn, MLA/MCRP Candidate; Bailey Hanson GIS Specialist, bahanson@iastate.edu, 515-520-1436; or Associate Professor Christopher J. Seeger, ASLA, GISP, cjseeger@iastate.edu, 515-509-0651 for more information about the Geospatial Technology Program. This task sheet and more are available at www.extension.iastate.edu/communities/gis

Issued in furtherance of Cooperative Extension work, Acts of May 8 and June 30, 1914, in cooperation with the US Department of Agriculture. Cathann Kress, director, Cooperative Extension Service, Iowa State University of Science and Technology, Ames, Iowa.

<sup>...</sup>and justice for all The US Department of Agriculture (USDA) prohibits discrimination in all its programs and activities on the basis of race, color, national origin, age, disability, and where applicable, sex, marital status, familial status, parental status, religion, sexual orientation, genetic information, political beliefs, reprisal, or because all or part of an individual's income is derived from any public assistance program. (Not all prohibited bases apply to all programs.) Persons with disabilities who require alternative means for communication of program information (Braille, large print, audiotape, etc.) should contact USDA's TARGET Center at 202-720-6200 (voice and TDD). To file a complaint of discrimination, write to USDA, Director, Office of Civil Rights, 1400 Independence Avenue SW, Washington, DC 20250-9410, or call 800-795-3272 (voice) or 202-720-6382 (TDD).